### 節目健診の予約について

- 「予約ボタン」をクリッ クすると、ログイン画面 が表示されます。
- ② 「健康診断案内書」と同封
   の資料に記載されている
   「ユーザー名」と
   「パスワード」を

入力してください。

| ウェルポで予約                       |            |  |  |  |
|-------------------------------|------------|--|--|--|
|                               |            |  |  |  |
| ログイン<br>https://welpo.revn.jp |            |  |  |  |
| ユーザー名                         |            |  |  |  |
| パスワード                         |            |  |  |  |
|                               | キャンセル ログイン |  |  |  |

③ 赤枠で囲われている箇所で対象の内容を選択し、情報を絞り込みます。

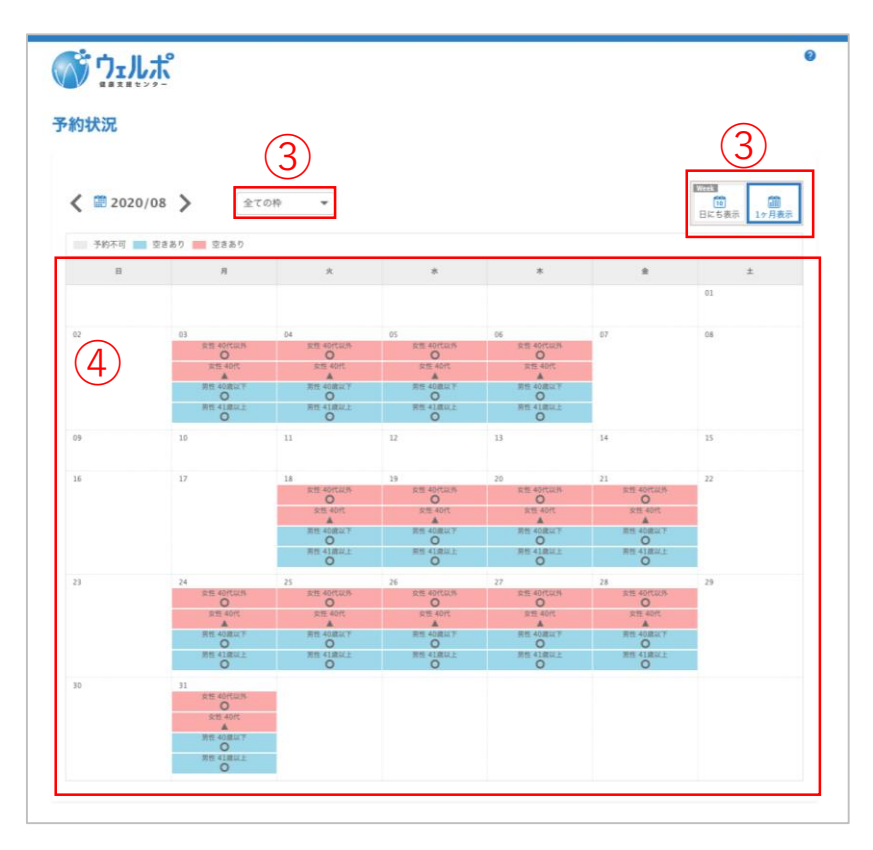

④ 希望日を選択します。

※ カレンダーの表記について

○空いている ▲残りわずか ×空きなし

### 節目健診の予約について

⑤ 必須項目を入力する。

※入力例

|                                                                                      |                                                                     |                                          | -                       |
|--------------------------------------------------------------------------------------|---------------------------------------------------------------------|------------------------------------------|-------------------------|
| <sup>状況 &gt;</sup> 予約登録                                                              |                                                                     |                                          |                         |
|                                                                                      |                                                                     | 2                                        | 3                       |
| λ <b>π</b>                                                                           |                                                                     | 確認                                       | 元了                      |
| 予約者情報                                                                                |                                                                     |                                          |                         |
| 被保険者の会社                                                                              | 必須 ● トヨタ自動車 ○                                                       | トヨタ自動車以外トヨタ自                             | 動車(株)従業員は               |
|                                                                                      | 記号 ••                                                               | 一 記号:0                                   | 1                       |
| 被保険者の記号・番号                                                                           | <b>必須</b> 番号 ••••••                                                 | モージャン モー・分                               | - 学品コードフ格               |
| 受診者の続柄                                                                               | ※トヨシ目動車(株)の                                                         |                                          |                         |
| 受診者氏名                                                                                | 必須 姓 山田                                                             | <sup>名 太郎</sup> を入刀し                     | てくたさい                   |
| かな氏名                                                                                 | 必須 せい やまだ                                                           | めい たろう                                   |                         |
| 生年月日                                                                                 | ❷須 1990/07/06                                                       |                                          |                         |
| 電話番号                                                                                 | <b>必須</b> 090 - 1234                                                | ■- 5678 夫婦同伴                             | ありにチェックしても              |
| 夫婦同伴で受診希望                                                                            | <ul> <li>目宅または携帯</li> <li>み須</li> <li>● あり</li> <li>○ なし</li> </ul> | 予約はそ                                     | れぞれ2人分同じ日で              |
|                                                                                      | •••••@gmail                                                         | .com 入力が必                                | 要です                     |
| メールアドレス                                                                              | <ul> <li>必須</li> <li>予約確定メール、健診の</li> <li>*メールアドレスが入力</li> </ul>    | クマノゴバンジン<br>りご案内メールが届く携<br>っできない方は電話での:  |                         |
| メールアドレス (確認)                                                                         | <mark>ക്മ</mark> •••••@gmail                                        | .com                                     |                         |
|                                                                                      |                                                                     | 世世日 🗸                                    | ールアドレフキたけ               |
| 100.445.987.997                                                                      |                                                                     |                                          |                         |
| 2世 和白·母ə-4月                                                                          |                                                                     | 日モハソ                                     | コン用のメールアドレン             |
|                                                                                      | 連絡事項には「健診当日<br>他健診前に伝えたい事の                                          |                                          | ください                    |
| 予約情報                                                                                 |                                                                     |                                          |                         |
| カテゴリー                                                                                | ウェルポ                                                                |                                          |                         |
| 予約枠名                                                                                 | 男性 41歳以上                                                            | ○刑旺公                                     | の検査け1回限りです              |
| 日程                                                                                   | 2020/08/05(水)                                                       |                                          |                         |
| 節目健診の追加検査                                                                            |                                                                     | ラ凹快省                                     | されない力でも次凹は              |
|                                                                                      | 節目健診を受診される方                                                         | 5に追加検査のごある 検査でき                          | ません。                    |
| C型肝炎ウイルス検査                                                                           | 必須 ●希望あり(検査項目<br>C型肝炎の説明(説明文                                        | 🧊 🧹 健診当日                                 | の問診で変更は可能です             |
|                                                                                      |                                                                     |                                          |                         |
| 個人情報規約                                                                               |                                                                     |                                          |                         |
| 当施設は、健康診断実施におい<br>定】に基づきご利用者様の個ノ                                                     | いて取り扱う医師及び従事する関係者す<br>人情報の保護に努めます。                                  | すべてが個人情報の重要性を認識し、【個人情報保                  | 護に関する基本方針】と【個人情報に関する規   |
| 1. 健康診断実施において、受<br>定に照らし、適正に行います。                                                    | 診者の個人情報を取得、利用及び提供                                                   | を行う場合、取得目的、関係者に対する窓口等を通                  | 知したうえで、必要な範囲の個人情報を取得、規  |
| <ol> <li>2.取得した個人情報を適切に<br/>漏洩などが発生した場合は是正</li> <li>3.個人情報に関する法会及び</li> </ol>        | 管理し、不正アクセス、紛失、破壊、i<br>Eに関する適切な処置を速やかに行いま<br>《その他の想定東原を遵定します         | 改ざん、漏洩、及び目的外利用などの予防に努めま<br>ます。           | 『す。万が一不正アクセス、紛失、破壊、改ざん、 |
| <ol> <li>4. 個人情報の保護のため情報</li> <li>せ、適正な管理の維持、継続的</li> <li>5. 個人情報に関する苦情。相</li> </ol> | セキュリティ推進者を任命し、個人情!<br>的な改善に努めます。<br>診については迅速、適切に対応します。              | 報の管理が適切に実施されているかについて管理者<br>、             | が監査を実施します。また見直し結果を反映さ   |
| 個人情報保護に関してのお問                                                                        | い合わせは下記受付窓口までお願いい                                                   |                                          |                         |
| また、個人情報の開示、訂正、                                                                       |                                                                     | フますか、コールバックなどの方法で本人確認をさ<br>✓ 個人情報規約に同意する | せて頂きますので、ご了承ください。       |
|                                                                                      |                                                                     |                                          |                         |

- ⑥ 個人情報規約の内容を確認したら「個人情報規約に同意する」に チェックを入れ「内容確認へ進む」ボタンをクリックします。
- ⑦ 入力された予約内容を確認し、「予約を登録する」ボタンを クリックすると予約が完了し、「予約受付メール」が届きます。
   ※予約を変更(キャンセル)する際に必要です↑

## 予約(変更)キャンセルについて

※予約を変更される場合、キャンセルして新たに予約登録が必要です

① 「予約受付メール」に記載されている

\*予約 | Dを確認してURLをクリックします。

| <b>ReservationEngine</b> <info@re5-0533.revn5.demo.iqnet.co.jp><br/>To 自分 <del>、</del></info@re5-0533.revn5.demo.iqnet.co.jp> |
|----------------------------------------------------------------------------------------------------|
| 山田 太郎様                                                                                                    |
| ご登録ありがとうございます。<br>下記内容にて予約登録を承りました。                                                                                           |
| ステータス:確定<br>予約ID:31                                                                                                    |
| 予約枠名:男性 41歳以上<br>予約日時:2020/08/0508:30~2020/08/0517:00<br>複数プラン:<br>予約時間:1<br>予約数:1<br>予約料金:0                                  |
| ゲスト予約でキャンセルする場合、下記のURLから申請ください。<br><u>https://re5-0533.revn5.demo.iqnet.co.jp/guest/login</u><br>*予約ID「31」とメールアドレスが必要になります。   |
| ※予約   Dはこちら                                                                                                    |

② <u>**URL</u>をクリックすると予約確認画面に遷移します。**</u>

「**予約丨D**(メールで記載されている番号)」と

「**メールアドレス**(登録したときのメールアドレス)」を

入力し、「次へ」のボタンをクリックします。

| 予約確認 |   |                                                                      |
|------|---|----------------------------------------------------------------------|
|      | 2 | 予約登録時の予約IDとメールアドレスを入力してください。         予約ID         メールアドレス         次へ |
|      |   |                                                                      |

### 予約(変更)キャンセルについて

③ 予約確認認証 画面に遷移します。

「**予約キャンセルメール**」が送付されますので、メールに記載の 「**認証コード**」を入力し、「認証」をクリックします。

※ 予約用キャンセル認証コードメール

| <b>ReservationEngine</b> <info@re5-0533.revn5.demo.iqnet.co.jp><br/>To 自分 ▼</info@re5-0533.revn5.demo.iqnet.co.jp> |
|----------------------------------------------------------------------------------------------------|
| 予約キャンセルの連絡を承りました。                                                                                                  |
| 下記の認証用コードを先ほどの画面で入力ください。<br>覚えがない等、不明な点がございましたらご連絡ください。                                                            |
| 認証コード:10941886 ※認証コードはこちら<br>*有効期限1時間以内に登録をお願いします。                                                                 |

|         |                                                         | <b>9</b><br>این |
|---------|---------------------------------------------------------|-----------------|
| 予約確認 認証 |                                                         |                 |
|         | 先ほど入力したアドレス宛に送られた認証コードを入力してくださ<br>い。<br>予約D 31<br>認証コード |                 |

# 予約(変更)キャンセルについて

④ キャンセルする予約内容を確認し、間違いがなければ 「キャンセル」ボタンをクリックします。

| 6### > 予約確認 認証 | >予約詳細                                 |
|----------------|---------------------------------------|
|                |                                       |
| 予約ID           | 31                                    |
| 予約者情報          |                                       |
| 被保険者の会社        | トヨタ自動車                                |
| 被保険者の記号・番号     | 0000000                               |
| 受診者の続柄         | 本人                                    |
| 受診者氏名          | 山田 太郎                                 |
| かな氏名           | やまだ たろう                               |
| 生年月日           | 1970/07/09                            |
| 電話番号           | 090-1234-5678                         |
| 夫婦同伴で受診希望      | 89                                    |
| メールアドレス        | • • • • • • • • • • • • • • • • • • • |
| 這些事項           |                                       |
| 予約情報           |                                       |
| カテゴリー          | ウェルボ                                  |
| 予約枠名           | 男性 41歳以上                              |
| 日程             | 2020/08/05(#)                         |
| 時間             | 08:30 ~ 17:00                         |
| 節目健診           |                                       |
| C型肝炎ウイルス検査     | 希望あり(検査項目追加)                          |
|                | (4)                                   |

⑤ 下記の画面が表示したら、予約キャンセルの完了になります。

|                                                                                              | <b>ම</b><br>ල <sub>ු</sub> |  |
|----------------------------------------------------------------------------------------------|----------------------------|--|
| 子約のキャンセルを受け付けました。<br>登録いただいたメールフドレスに確認のメール<br>表示されている「予約D」は、必ずメモか印度<br>メールが届かない場合は、問い合わせの際に「 |                            |  |

※予約変更の場合はキャンセル完了後、再度カレンダーから 新規に予約登録が必要です。